. . . . . . . . . . .

701P42705

# Guida all'installazione rapida di scansione su e-mail

Questa guida fornisce un riferimento rapido per l'impostazione della funzione Scansione su e-mail su Xerox WorkCentre M118i. Comprende le procedure per effettuare le seguenti operazioni.

- Abilitazione di scansione su e-mail a pagina 3
- Configurazione di scansione su e-mail a pagina 3
- Verifica dell'impostazione di scansione su e-mail a pagina 5
- Risoluzione dei problemi di scansione su e-mail a pagina 5

#### Vedere anche:

*System Administration Guide:* (Guida per l'amministratore di sistema, solo in lingua inglese) contiene informazioni dettagliate sull'impostazione di e-mail.

Guida per l'utente: contiene istruzioni dettagliate per inviare e-mail.

# Operazioni preliminari

Prima di abilitare e configurare Scansione su e-mail

- Accertarsi che la macchina sia connessa a una rete TCP/IP. Per ulteriori informazioni, vedere la *Guida all'installazione rapida della connessione di rete*.
- Chiedere all'amministratore della rete oppure al provider di Internet Service (ISP) le informazioni elencate di seguito.

#### **Requisiti:**

Indirizzo e-mail dell'amministratore

#### Nota

Nel campo Indirizzo e-mail amministratore, immettere l'indirizzo e-mail creato per la macchina M118i. Questo indirizzo viene copiato nel campo *Da* di ciascun messaggio e-mail inviato dalla macchina M118i. Se non è stato creato un indirizzo e-mail per la macchina, immettere il proprio indirizzo e-mail. Sostituire il proprio indirizzo e-mail con quello della macchina quando ne viene creato uno. Vedere Configurazione di scansione su e-mail a pagina 3.

Indirizzo server SMTP

Indirizzo e-mail locale per eseguire delle prove

#### **Opzionale:**

| Indirizzo server DNS  | ·            |
|-----------------------|--------------|
| Indirizzo server POP3 |              |
| Accesso POP3          | Nome utente: |
|                       | Password:    |

# Abilitazione di scansione su e-mail

Per abilitare la funzione scansione su e-mail

- 1. Sul pannello di controllo, premere il pulsante Accesso.
- 2. Utilizzare il pulsante di selezione che si trova sotto il display per selezionare Impostaz. sistema.
  - a. Utilizzare la tastierina numerica per inserire la **Password**. La password predefinita è **11111**.
  - b. Premere il pulsante di selezione per selezionare Conferma.
- **3.** Selezionare **Impostaz. stampa** e premere il pulsante **Invio**.
- **4.** Premere il pulsante di **selezione** fino a quando non appare **Opzione software** sul display, quindi premere il pulsante **Invio**.
- **5.** Utilizzare la tastierina numerica per inserire la password di Opzione software per Scansione su e-mail, quindi premere il pulsante **Invio**. La password si trova all'interno della copertina delle *Istruzioni di scansione su e-mail*.

# Configurazione di scansione su e-mail

Al termine dell'abilitazione della funzione Scansione su e-mail, effettuare i seguenti passaggi per configurare la funzione in rete.

## Impostazione dell'indirizzo e-mail dell'amministratore

- 1. Dal computer, avviare il browser web.
- 2. Immettere l'indirizzo IP della macchina nel campo Indirizzo del browser web (http://xxx.xxx.xxx).
- **3.** Fare clic sulla scheda **Proprietà**.
- 4. Selezionare Dettagli macchina nella barra laterale sinistra.
  - **a.** Immettere l'indirizzo e-mail della macchina nel campo Indirizzo e-mail amministratore. Se non è stato creato un indirizzo e-mail per la macchina, immettere il proprio indirizzo e-mail. Quando è disponibile un indirizzo e-mail per la macchina M118i, ripetere i passaggi da 1 a 5 di questa procedura per sostituire il proprio indirizzo e-mail con quello creato.
  - **b.** Fare clic su **Applica nuove impostazioni** in fondo alla pagina.
  - **c.** Inserire **Nome utente** e **Password** dell'amministratore di CentreWare IS, quindi fare clic sul pulsante OK.

## Nota

Il Nome utente dell'amministratore di CentreWare IS è **admin** e la Password è **x-admin**. Al termine dell'impostazione di rete, cambiare il nome utente predefinito e la password.

- d. Alla richiesta di riavvio, fare clic sul pulsante Riavvia.
- 5. Attendere un minuto per il completamento della procedura di riavvio e quindi selezionare il pulsante Aggiorna del browser.

## Abilitazione delle porte e-mail

- 1. Fare clic sulla scheda Proprietà.
- 2. Selezionare Stato porta nella barra laterale sinistra.
  - **a.** Abilitare le porte **SNMP**, **Invio e-mail** e **Servizio notifica e-mail**. Non modificare le altre impostazioni relative alle porte in questa pagina.
  - **b.** Fare clic su **Applica nuove impostazioni** in fondo alla pagina.
  - c. Alla richiesta di riavvio, fare clic sul pulsante Riavvia.
- **3.** Attendere un minuto per il completamento della procedura di riavvio e quindi selezionare il pulsante **Aggiorna** del browser.

## Inserimento delle impostazioni SMTP

- 1. Fare clic sulla scheda **Proprietà**.
- 2. Selezionare la cartella Impostazioni protocollo nella barra laterale sinistra e quindi selezionare E-mail.
  - a. Inserire l'Indirizzo server SMTP.
  - **b.** Se è richiesta l'autenticazione SMTP, inserire l'**Indirizzo server POP3**, il **Nome utente POP** e la **Password utente POP**.

## Nota

L'Indirizzo server POP3 può essere inserito come un indirizzo IP oppure come un nome server.

- **c.** Se la macchina utilizza un nome host e non un indirizzo IP, fare clic su **TCP/IP**, nella barra laterale sinistra, e verificare che il campo **Indirizzo DNS 1** contenga l'Indirizzo server DNS. Per ulteriori informazioni, vedere la *Guida all'installazione rapida della connessione di rete*.
- **d.** Fare clic su **Applica nuove impostazioni** in fondo alla pagina.
- e. Alla richiesta di riavvio, fare clic sul pulsante Riavvia.
- **3.** Attendere un minuto per il completamento della procedura di riavvio e quindi selezionare il pulsante **Aggiorna** del browser.

## Creazione di una voce di rubrica da utilizzare per verificare l'impostazione di scansione su e-mail

- 1. Fare clic sulla scheda **Proprietà**.
- 2. Selezionare **Rubrica** nella barra laterale sinistra.
  - **a.** Digitare un numero di **Selezione veloce** da 1 a 200 da assegnare al destinatario di prova e fare clic sul pulsante **Modifica**.
  - **b.** Selezionare **E-mail** dall'elenco a discesa **Tipo di indirizzo**.
  - c. Inserire l'indirizzo e-mail locale del destinatario nel campo Indirizzo destinatario.
  - d. Inserire il nome Nome destinatario.
  - e. Premere il pulsante Applica nuove impostazioni.

# Verifica dell'impostazione di scansione su e-mail

Invio di un messaggio e-mail di prova per verificare l'impostazione di scansione su e-mail

- 1. Caricare un documento di esempio nell'alimentatore documenti.
- 2. Sul pannello di controllo, premere il pulsante E-mail.
- **3.** Premere il pulsante **Rubrica**.
- 4. Nel menu, evidenziare la voce di rubrica creata e premere il pulsante Indirizzo Ins./Succ. per selezionarla.
- 5. Premere il pulsante Invio.
- 6. Premere il pulsante verde **Avvio** per scansire il documento e inviarlo come allegato al destinatario selezionato.
- 7. Verificare che il destinatario abbia ricevuto l'e-mail con il documento scansito come allegato.

# Risoluzione dei problemi di scansione su e-mail

Se la macchina riporta un errore SMTP, utilizzare la seguente tabella per stabilire la causa e la risoluzione.

| Possibile causa                                                                            | Risoluzione                                                                                                    |
|--------------------------------------------------------------------------------------------|----------------------------------------------------------------------------------------------------|
| Nome host server di posta non corretto                                                     | <ul> <li>Verificare che il nome del server di posta ISP o aziendale sia stato inserito nel<br/>campo Nome host SMPT.</li> <li>Accortarsi che le informazioni DNS signo inserito correttamento.</li> </ul>                                                                               |
|                                                                                            |                                                                                                    |
| Indirizzo e-mail "Da:" non corretto                                                        | Verificare che l'Indirizzo e-mail amministratore sia corretto. l'Indirizzo e-mail deve corrispondere a quello previsto dal server di posta ISP o aziendale.                                                                                                    |
| Il server di posta ISP o aziendale<br>richiede l'autenticazione                            | Verificare con l'amministratore di rete o ISP per stabilire se il server di posta<br>richiede l'autenticazione. In tal caso, utilizzare CentreWare IS per abilitare<br>l'autenticazione "POP prima di SMTP" e quindi inserire le informazioni<br>Nome utente POP e Password utente POP. |
| Il server di posta ISP o aziendale<br>non consente posta sulla porta<br>standard numero 25 | Verificare con l'amministratore di rete o ISP se la Porta 25 è utilizzata per il servizio di posta. In caso contrario, ottenere le informazioni relative alla porta per il servizio di posta e configurarla utilizzando CentreWare IS.                                                  |

Risoluzione dei problemi di scansione su e-mail